臺灣網路認證股份有限公司

# TWCA 電子對帳單-TWID 版 使用手册

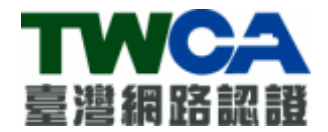

## 臺灣網路認證股份有限公司

TAIWAN-CA.COM Inc.

中華民國 106 年 04 月 10 日

文件修訂履歷

| 發行/修訂      | 發行/修訂      | 發行與變更                             | 供計 |  |
|------------|------------|-----------------------------------|----|--|
| 版次         | 生效日期       | 說明                                | 佣託 |  |
| 1.0.0.0    | 2015/3/4   |                                   |    |  |
| 2.1.1.0    | 2015/11/12 | TWID APP 版本                       |    |  |
| 2. 3. 0. 0 | 2017/4/10  | Updated OS requirement & picture. |    |  |
|            |            |                                   |    |  |
|            |            |                                   |    |  |

## 內容

| _ | - 、 | 系統功能說明      | 4 |
|---|-----|-------------|---|
| _ | _`  | 軟硬體需求       | 4 |
| - | Ē,  | 軟體安裝        | 5 |
| Z | y , | 軟體操作        | 6 |
|   | 直接  | 開啟電子保單檔案    | 7 |
|   | 啟動  | TWCA 電子對帳單1 | 5 |
| 7 | ī,  | 問題解答3       | 0 |

## 一、 系統功能說明

TWCA 電子對帳單主要功能為開啟寄件單位透過 TrustMail 服務寄送的安全郵件。 開啟安全郵件時,使用者必須輸入與寄件單位所約定好之密碼,方能成功開啟安全郵件 閱讀電子文件原文。此安全郵件由臺灣網路認證股份公司代為寄送。

## 二、 軟硬體需求

- 1. 作業系統: iOS6 10, Android 4 7。
- 2. 硬體需求同各作業系統建議之硬體需求。

## 三、 軟體安裝

請由 App Store 或是 Play 商店下載「TWID 投資人行動網」,並進行安裝。

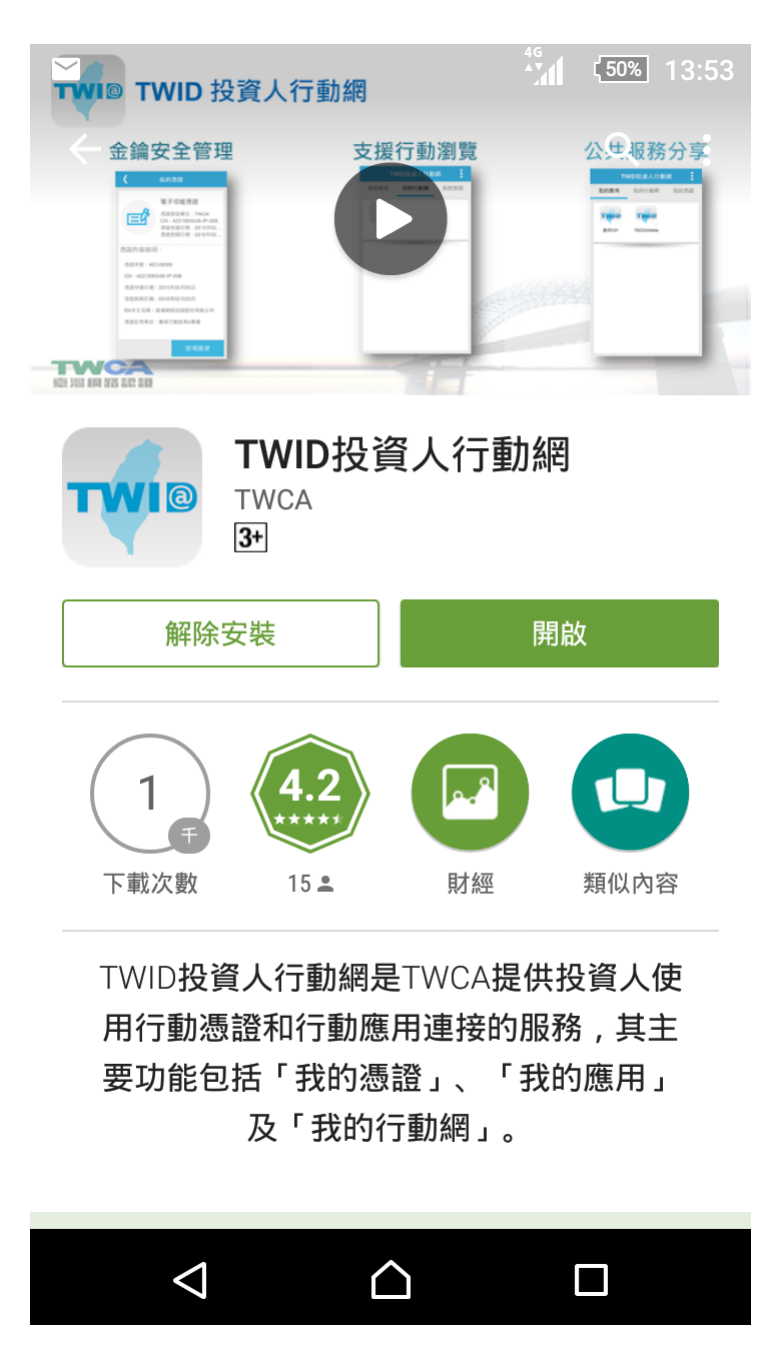

## 四、 軟體操作

電子對帳單檔案附檔名為(\*.tai),收到電子對帳單檔案後執行即會開啟 TWID 投資人行動網 App,若尚未安裝 TWID 投資人行動網 App 無法開啟,請至 App Store 或是 Play 商店下載安裝。

安裝完成 App 圖示如下:

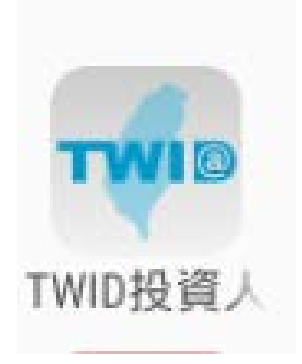

### 直接開啟電子保單檔案

 當您已安裝 TWID 投資人行動網,則可直接開啟電子對帳單檔案(\*.tai),以下範例說 明經由電子信箱 App 收到電子對帳單附件直接開啟的操作流程,請注意收取與開啟 附件的操作畫面與方式會依使用的收信 App 不同,實際操作方式請參考各電子信箱 App 說明。

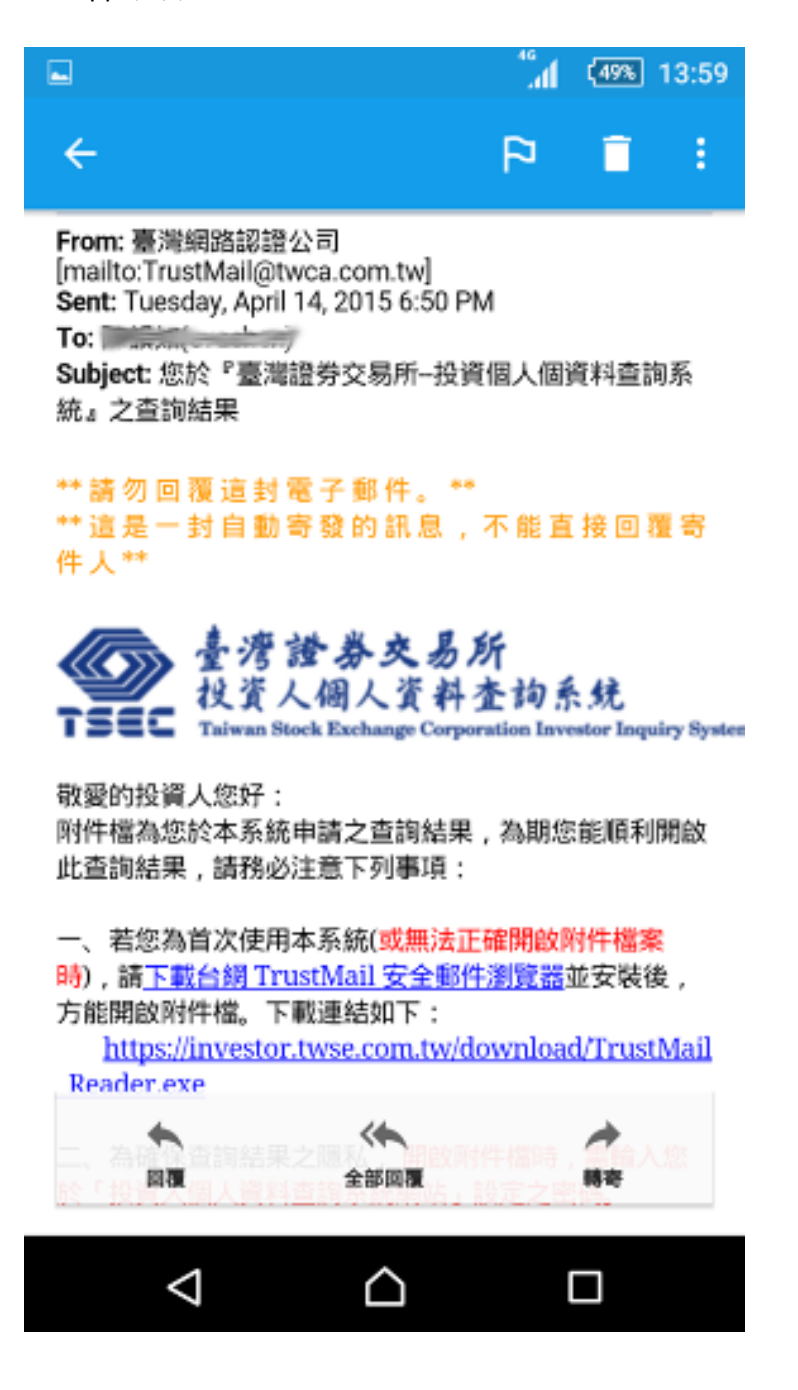

2. 按"檢視"進行附件下載。

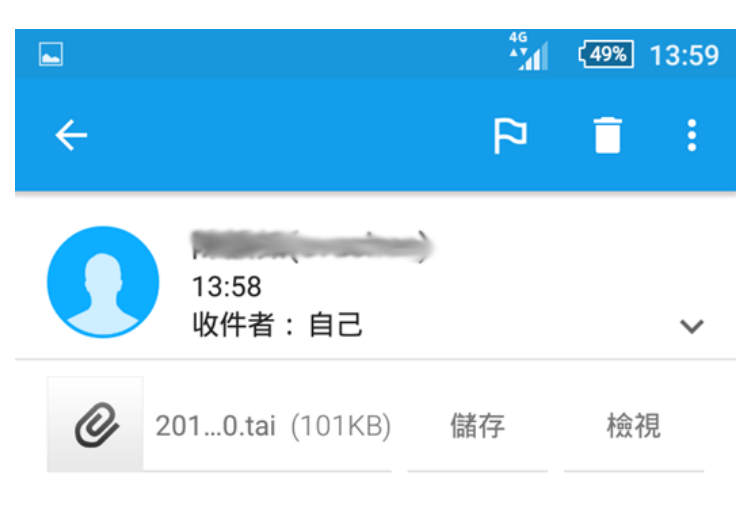

# 您於『臺灣證券交易所--投資個 人個資料查詢系統』之查詢結 果

From: 臺灣網路認證公司 [mailto:TrustMail@twca.com.tw] Sent: Tuesday, April 14, 2015 6:50 PM To: Subject: 您於『臺灣證券交易所--投資個人個資料查詢系 統』之查詢結果 3. 選擇以 TWID 投資人行動網開啟。

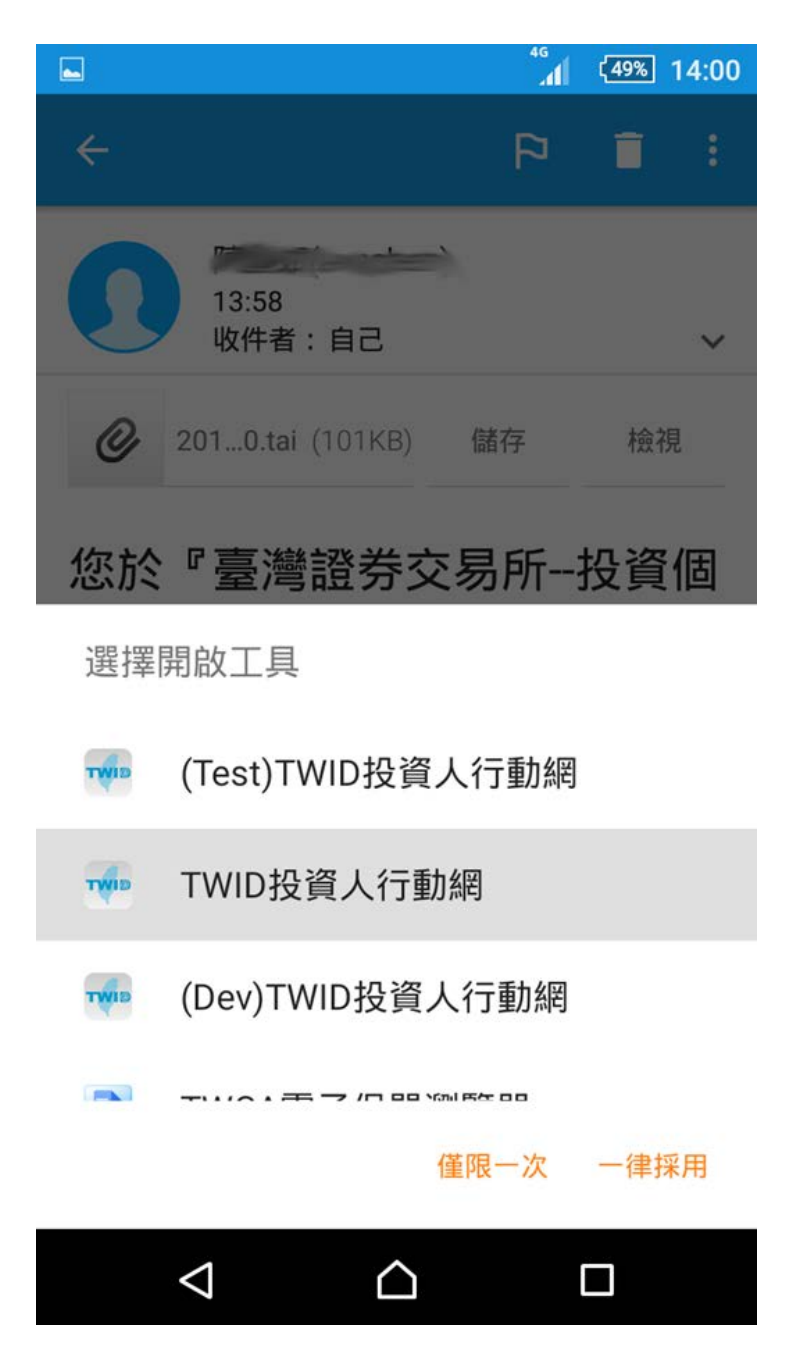

4. 每次開啟電子對帳單皆會要求輸入保護密碼,請輸入密碼後點擊「確定」。

|   |                    | <b>ا</b> ل                     | ]⊧ <sup>4</sup> G | <sup>48%</sup> 14:13 |
|---|--------------------|--------------------------------|-------------------|----------------------|
| ≣ | TW                 | 'CA電子對                         | 帳單                | 1                    |
|   |                    |                                |                   |                      |
|   |                    |                                |                   |                      |
|   |                    |                                |                   |                      |
|   | 請輸入電               | 冒子文件保                          | 讗密                | - 石馬:                |
|   | е<br>е             | BJZIIM                         |                   |                      |
|   |                    | 確定                             |                   | -                    |
|   |                    |                                |                   |                      |
|   |                    |                                |                   |                      |
|   |                    |                                |                   |                      |
|   |                    |                                |                   |                      |
|   |                    |                                |                   |                      |
|   |                    |                                |                   |                      |
|   | $\bigtriangledown$ | $\mathbf{\hat{\mathbf{\Box}}}$ |                   |                      |

 密碼正確驗證後即顯示對帳單檢視畫面,可以手勢縮放對帳單內容。下方功能按鈕 依序為「分享」、「刪除」、「關閉」。

帳號:xxxxxxxxxx

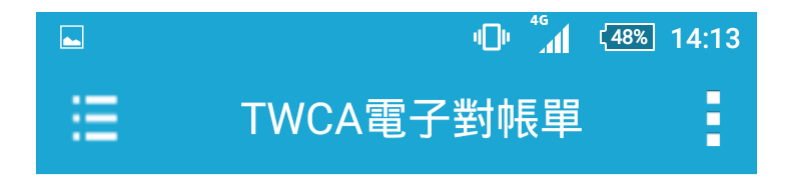

#### 親愛的,您好!以下是您中華民國--年--月的證券電子對帳單:

| 成3日期                          | 5 交割<br>日期                                                      | 交易<br>類別                                  | ۲.<br>W             | 證券<br>名編                                          | 股數                    | 單價                 | 成交金額                                                                                                    | 手續費                       | 代繳<br>交易稅           | 客戶淨收<br>(客戶淨付)                                              |
|-------------------------------|-----------------------------------------------------------------|-------------------------------------------|---------------------|---------------------------------------------------|-----------------------|--------------------|----------------------------------------------------------------------------------------------------|---------------------------|---------------------|-------------------------------------------------------------|
| 98/12                         | /15 98/12/16                                                    | 興櫃                                        | 賣                   | 曜鵬科                                               | 108                   | 58.00              | 6,264                                                                                                    | 20                        | 18                  | 6,226                                                       |
|                               |                                                                 |                                           |                     |                                                   |                       | 合計                 | 6,264                                                                                                    | 20                        | 18                  | 6,226                                                       |
| 分公司別::                        | 艋舺分公司 (下單代號 236)                                                | 富利縣                                       | 1兌換手                | 續費,上市:0                                           | 元,上櫃:(                | 元                  |                                                                                                    |                           | 重要事項                |                                                             |
| 代表號:(0)                       | 2)2336-3588                                                     | 上市折                                       | i <b>la</b> : 0 :   | 元;上櫃折讓:(                                          | B元,                   |                    | 親愛的投<br>* 自99年                                                                                                    | 資人您好:<br>1月4日起,讀          | 学育由報报道              | 人课約,投資人於                                                    |
| 語音下單:                         | 4121-168                                                        | 共折護                                       | 1:8元                | , 内含完全理财                                          | 0元。                   |                    | 常日返還                                                                                                    | 連約債務經證                    | 労商申報結案<br>第日11日の結案  | 者,或當日證券商                                                    |
| 成交回報:                         | 4121-188                                                        | 元大抵                                       | 利粘胶                 |                                                   |                       |                    | <b>營業日上</b><br>撤額資訊                                                                                                    | 午8時30分對F                  | 市場公告掲露計<br>除T+2日上午1 | 後華連約、結案及<br>0時前完成数券の                                        |
| 即時報價:                         | 4121-178                                                        | 您已累                                       | 【積太工利               | 0點,敬請至元;                                          | 大富利網查試                | 兌換                 | 割之規定                                                                                                    | ,以免留下纪                    | 線,證此通知。<br>一個個的時代。  | , 敬祝商祺!<br>#第25                                             |
|                               |                                                                 | 本期起<br>(紅利語                               | (算日:<br>皆數以身        | /-/-<br>#分證字號統一書                                  | 198)                  |                    | *本公司向92/042、企業轉換約/64前為<br>©uutacom(层為yuutacom, w/), 講法(視長斯<br>解代的電子新年報時方式, 元大道等期心意)<br>*《元大權道年報費, 清脸22009/11/0周把<br>好像::實元大罐, 現金面積每月送,<br>好像::國法(北子), 500元相對共10名,<br>更多好趣評情, 講上活動前買<br>http://www.waratahim.com.tw/borus |                           |                     | - 94/90<br>請記得更新燈專屬<br>親心您!<br>1/9開跑:<br>送。<br>9共10名。<br>JS |
|                               |                                                                 |                                           |                     |                                                   |                       |                    | ●貴客戶』<br>筆,為確<br>理存摺補                                                                                                    | 197年12月31<br>保您的權益,<br>登。 | 日起,您未登!<br>请僵速攜帶證   | 智之筆數共計 11<br>券存摺至本公司辦                                       |
| 親愛<br>1.本里<br>時以<br>2.本里      | 的客戶,下列事項攸關您的<br>補單為經個人專屬加密數位<br>,書面向本公司提出申請,到<br>1帳單一律於每月10日前寄近 | 權益至鉅,請務<br>2憑證安控之個人<br>成上本公司網站<br>苦;對帳單內容 | 必詳開<br>(化電子<br>「電子素 | :<br>- 月對帳單,並均<br> 帳單專區」辦理<br>- 戶於下列表列期 <br>日本主動の | 技台湾證券 [「取消」。<br>間内,委託 | 交易所之規定預<br>本公司頁度有價 | H理。 貴客戶<br>1證券及證券作                                                                                                    | 如擬「取消」<br>能設取項辦理9         | 本電子月對帳<br>交全部内容,    | 單之寄送時,請随<br><u> 若有與 貴客戶實</u>                                |
| 994-50                        | 記員質、證字慣算就項之の                                                    | 1谷有小一数者。                                  | 物識的                 |                                                   |                       | - Morel I. P       |                                                                                                    | ,週期倪為止                    | <u> </u>            | 个得用订算講。                                                     |
| <ol> <li>費差<br/>理。</li> </ol> | 5戶於辦理有價證勞驗資融勞<br>本公司總未授權任何員工或                                   | }款項之繳納、<br>1<br>成第三人代為收5                  | 生通款項<br>足或轉交        | 備還、證券借貸<br>, 上述方式以外                               | 款項相關費<br>之清償、交        | 用支付時,本公<br>付或繳納,對4 | 公司僅接受交<br>本公司均不生3                                                                                                    | 剧檀檯辦理,!<br>改力。            | 或匪入本公司打             | 指定之銀行帳戶辦                                                    |
| <ol> <li>本電<br/>司名</li> </ol> | 【子對帳單均以數位憑證加感<br>專屬交割櫃檯查詢、聲請#                                   | 8之電子郵件直接<br>1發。                           | 8送達 1               | 貴客戶指定之電·                                          | 子信箱, 貴                | 客戶如於每月1            | 0日前尚未收                                                                                                    | 受本對帳單時                    | ,請主動運洽)             | 所屬分公司或總公                                                    |
| 5. <u>本公</u>                  | 司嚴格禁止員工代客戶操作<br>託本公司員工或醫業員辦理                                    | <u> 任何金融商品</u><br>上開競止事項                  | 成申贈個<br>執行生調        | 貸款項業務 <u>,</u> 办<br> 害或紛爭,應自                      | 不得保管客<br>行負責。         | 戶存擂、印鑑調            | 還更,即煽动                                                                                                    | 棘營業員改受                    | 各戶款項或轉              | 交, 貴客戶任何私                                                   |
| 1.5                           |                                                                 |                                           |                     |                                                   |                       |                    |                                                                                                    |                           |                     |                                                             |

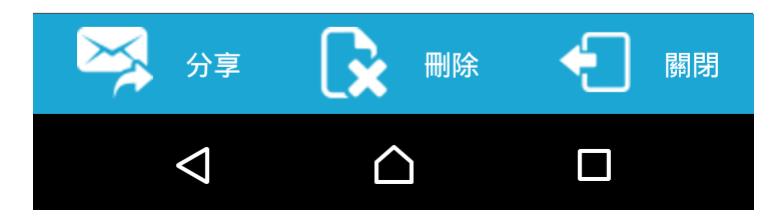

6. 點擊下方「分享」圖案,可分享對帳單,下圖是以使用 MAIL 分享為範例,輸入收件 人與郵件內容後即可傳送。

| ř 🖬        |                                    |                 | 4G<br>1011 14 | < <u>47%</u> 14:18 |
|------------|------------------------------------|-----------------|---------------|--------------------|
| ← eva      | achen01040                         | 1@hot           | ► (           | 送                  |
| 收件者        |                                    |                 |               |                    |
| 主題         |                                    |                 |               |                    |
| Ø          | 2015110511<br>9.56KB               | 0115_A01.       | htm           | ×                  |
| тТТ        | A                                  | В               | 1             | U                  |
|            |                                    |                 |               |                    |
| •          | ?                                  | !               | @             | \$                 |
| <b>q w</b> | <sup>3</sup> <sup>4</sup> <b>r</b> | 5 6<br><b>y</b> |               | <sup>3</sup> 9 0 p |
| a s        | % d f                              | • g h           | * / j         | k I                |
| Û          | ! ? C                              | * v b           | ;<br>n n      | n                  |
| 12!?       | €,                                 |                 | <b>↓</b> °    | 英完成                |
| 7          | $\checkmark$                       | $\triangle$     |               |                    |

7. 在對帳單檢視畫面,點擊「刪除」圖案即刪除對帳單。

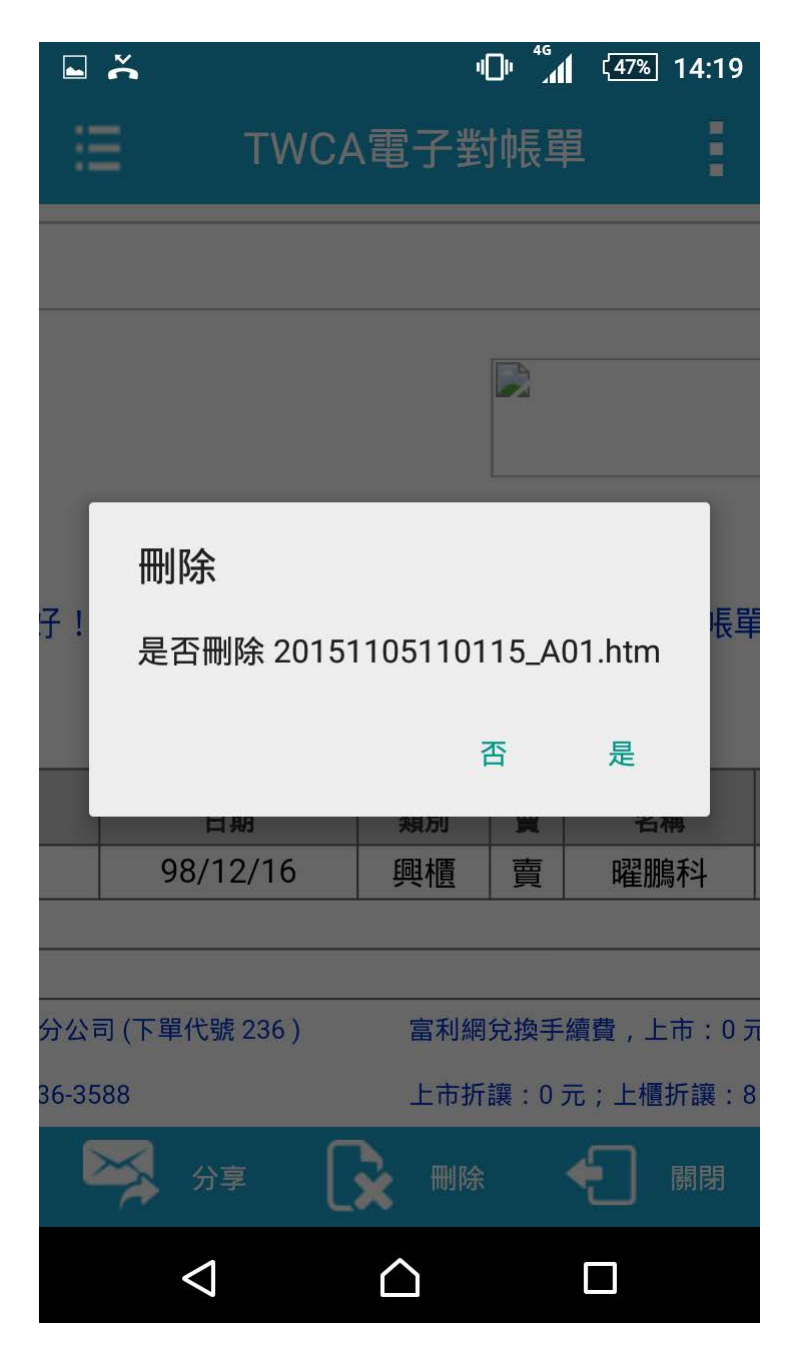

8. 在對帳單檢視畫面,點擊「關閉」圖案即關閉目前檢視畫面回到主畫面。

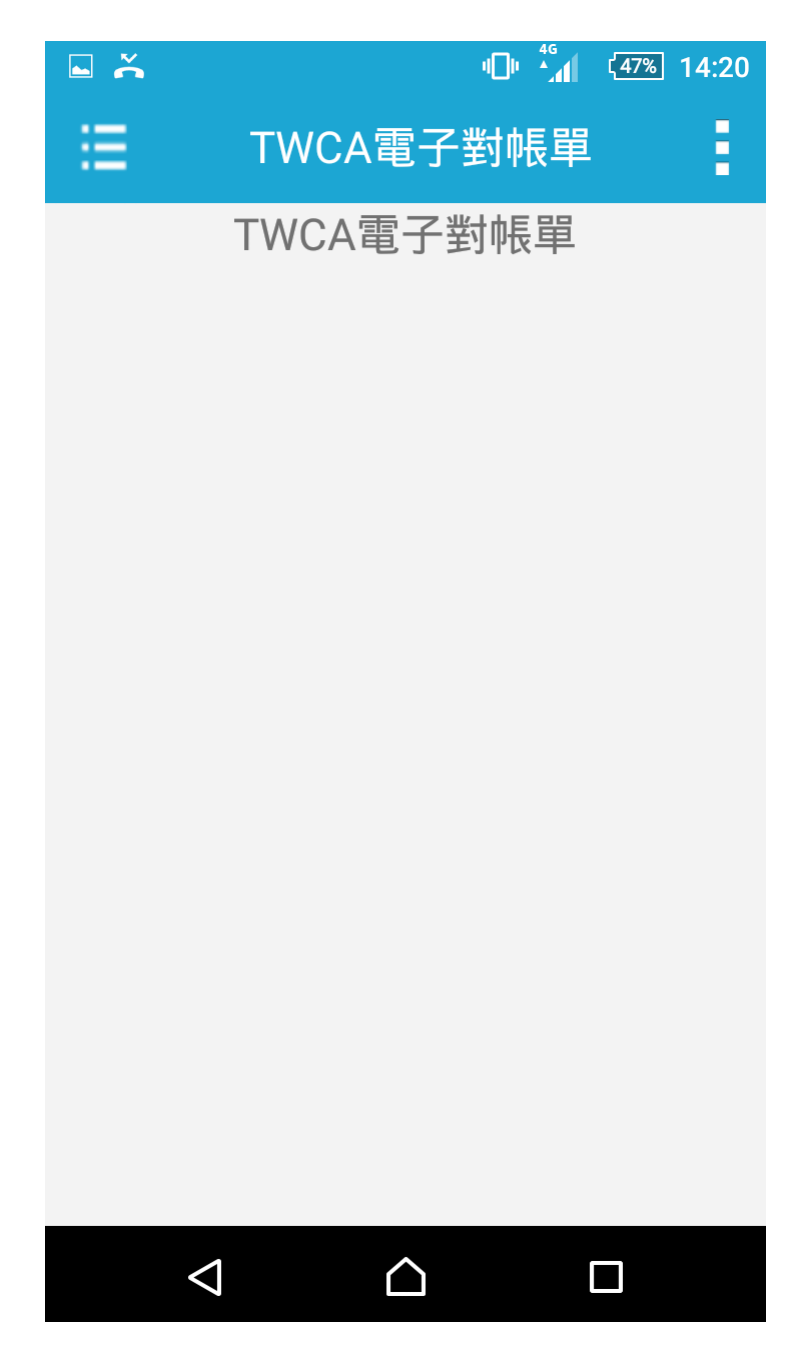

### 啟動 TWCA 電子對帳單

1. 主畫面標題為「TWID 投資人行動網」,請點選"我的應用"中的"電子對帳單"。

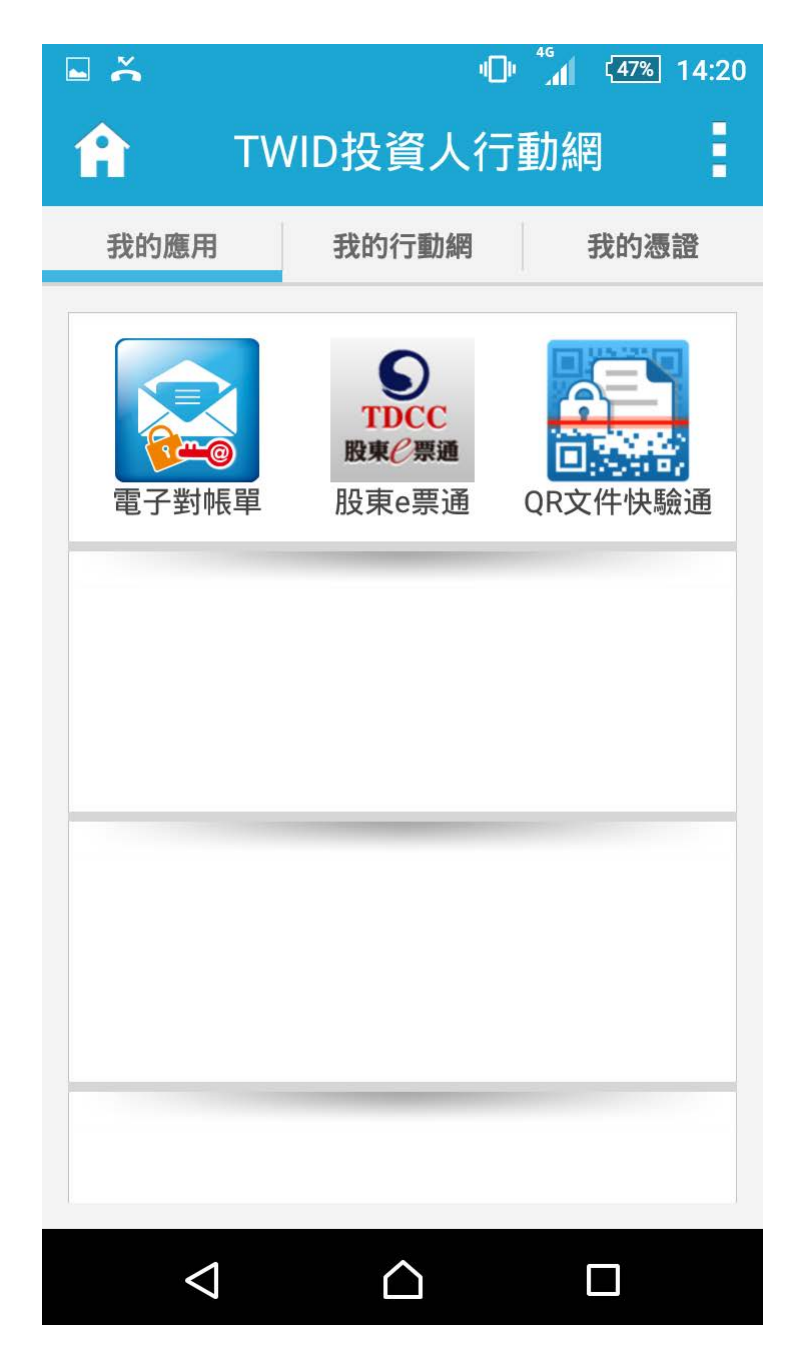

主畫面如下圖。

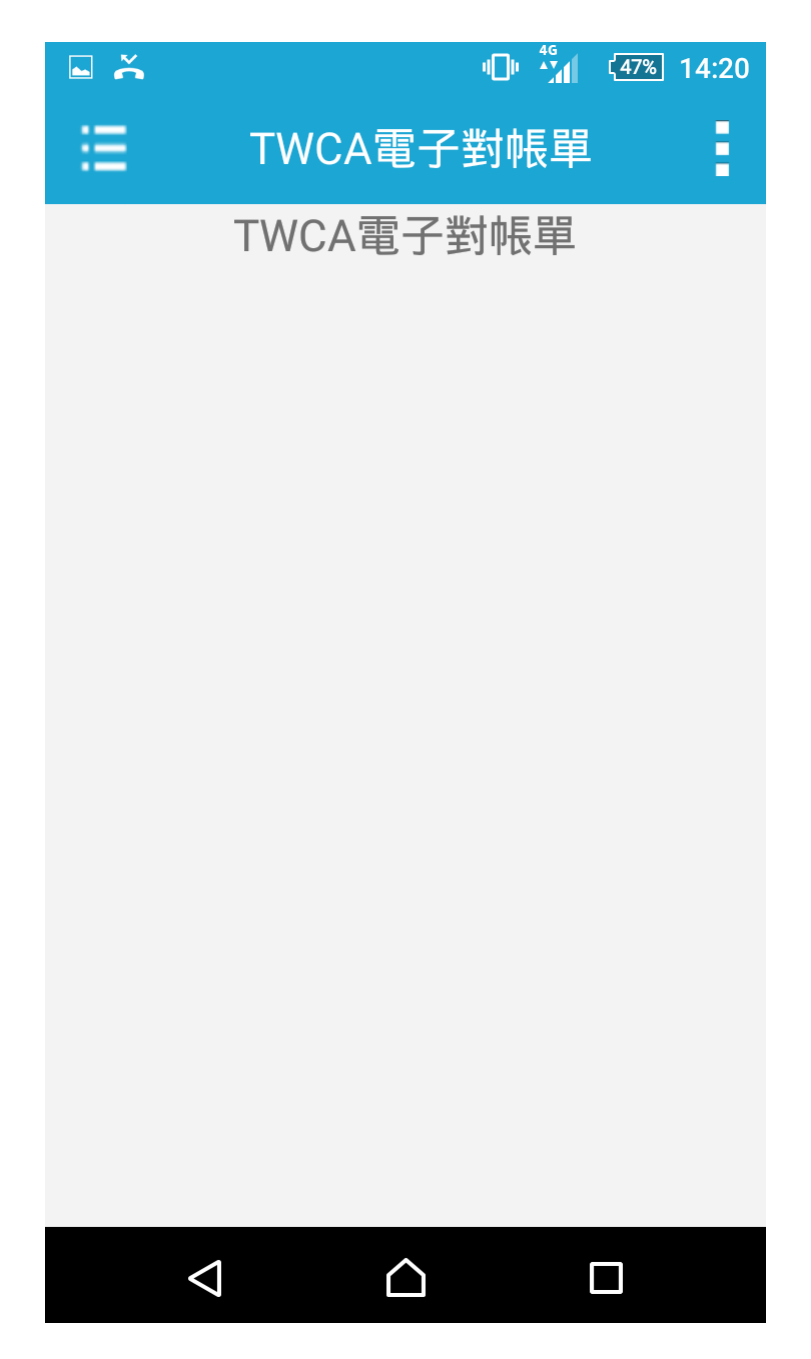

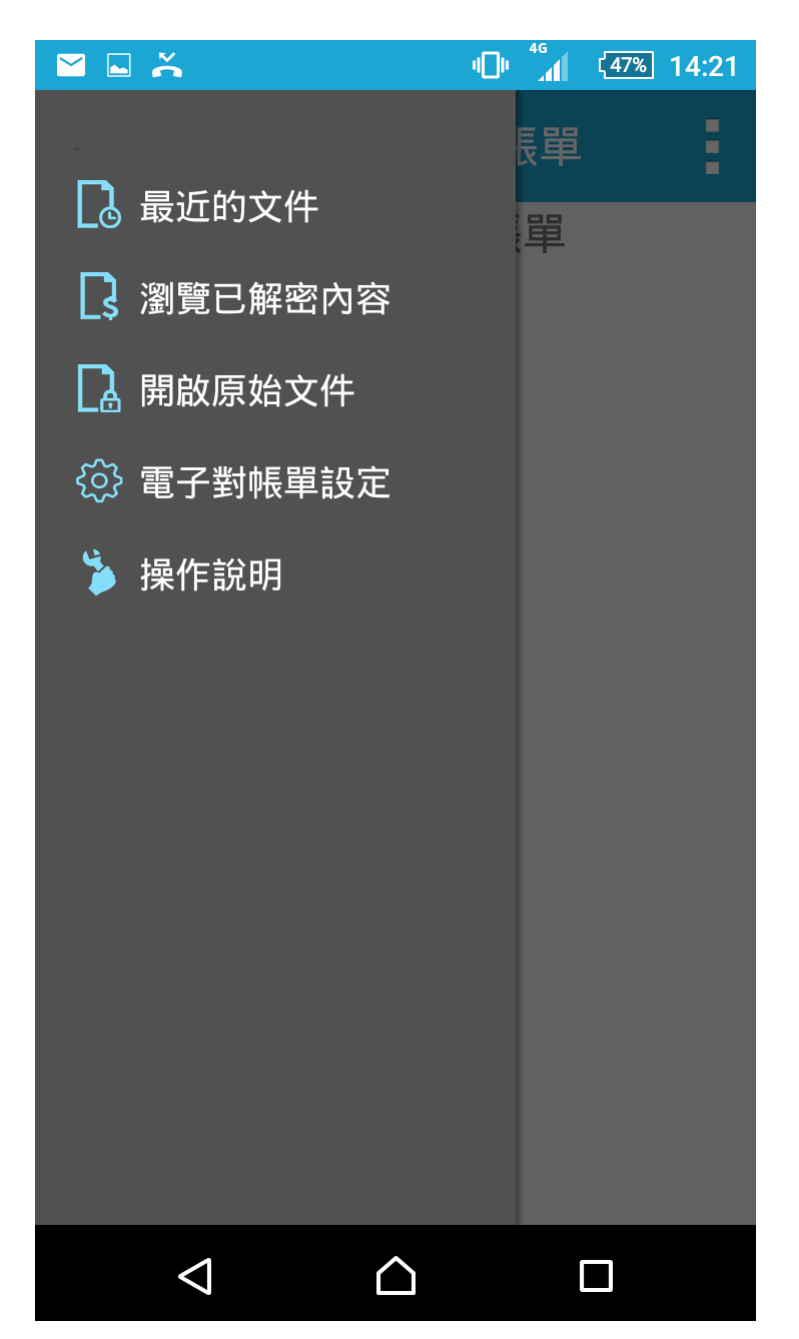

2. 任何畫面下點選左上方功能選單按鈕皆可帶入功能選單。

 執行功能選單的「開啟原始文件」,該功能列出您曾經開啟過的未解密電子對帳單 (\*.tai)。

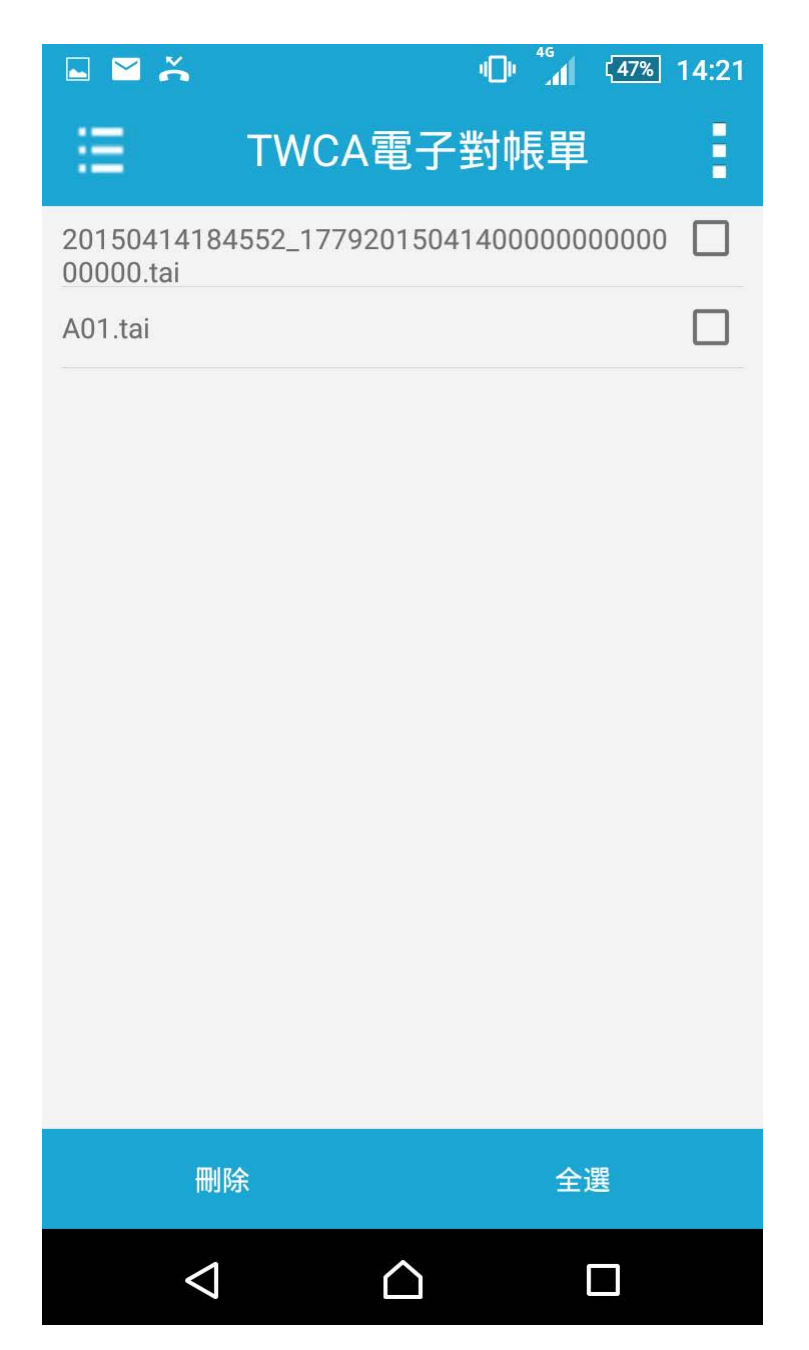

在此模式下可單選或勾選多個項目後,點選下方刪除按鈕刪除指定項目,執行刪除 後會再次確認,點選確定即執行刪除。

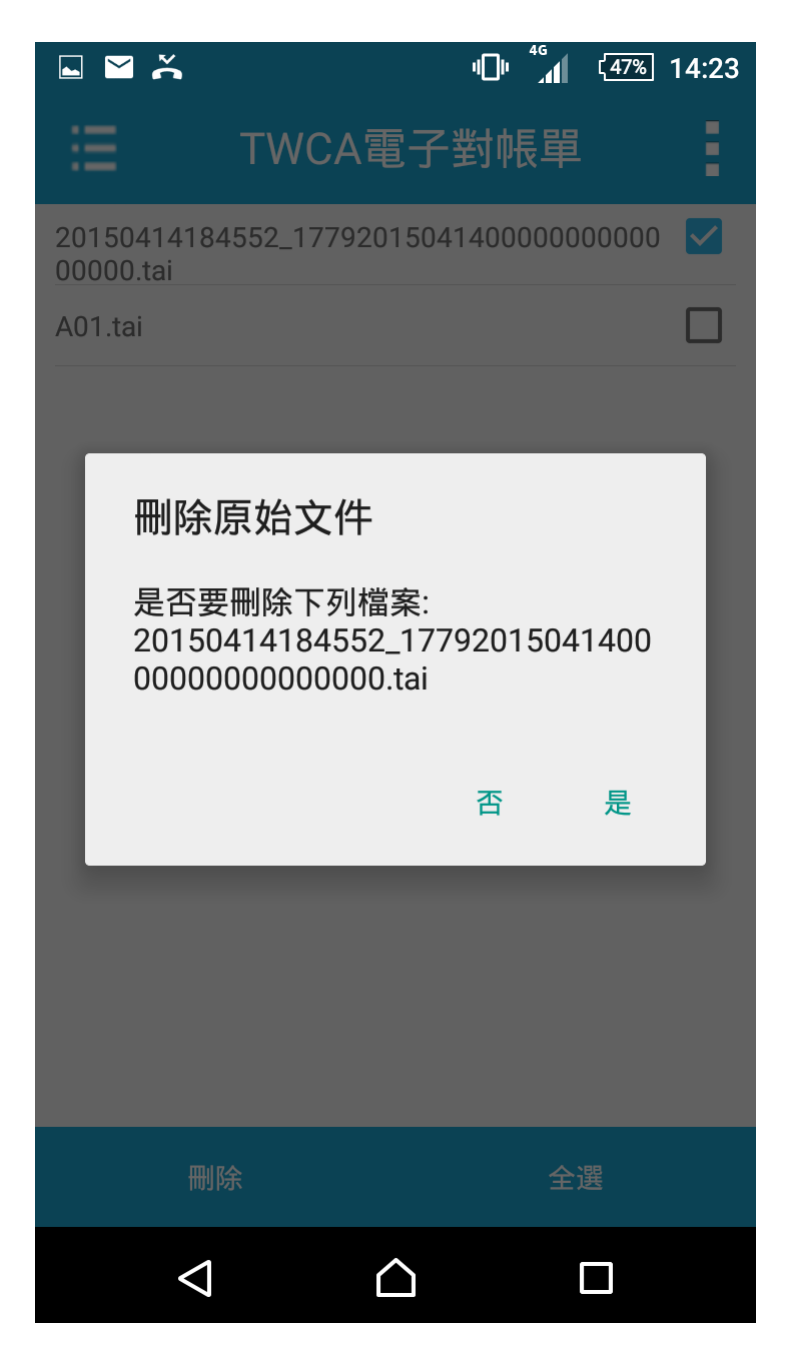

 執行功能選單的「瀏覽已解密內容」,該功能列出您已解密的電子對帳單,並以對 帳單提供者分類。

(1) 大類

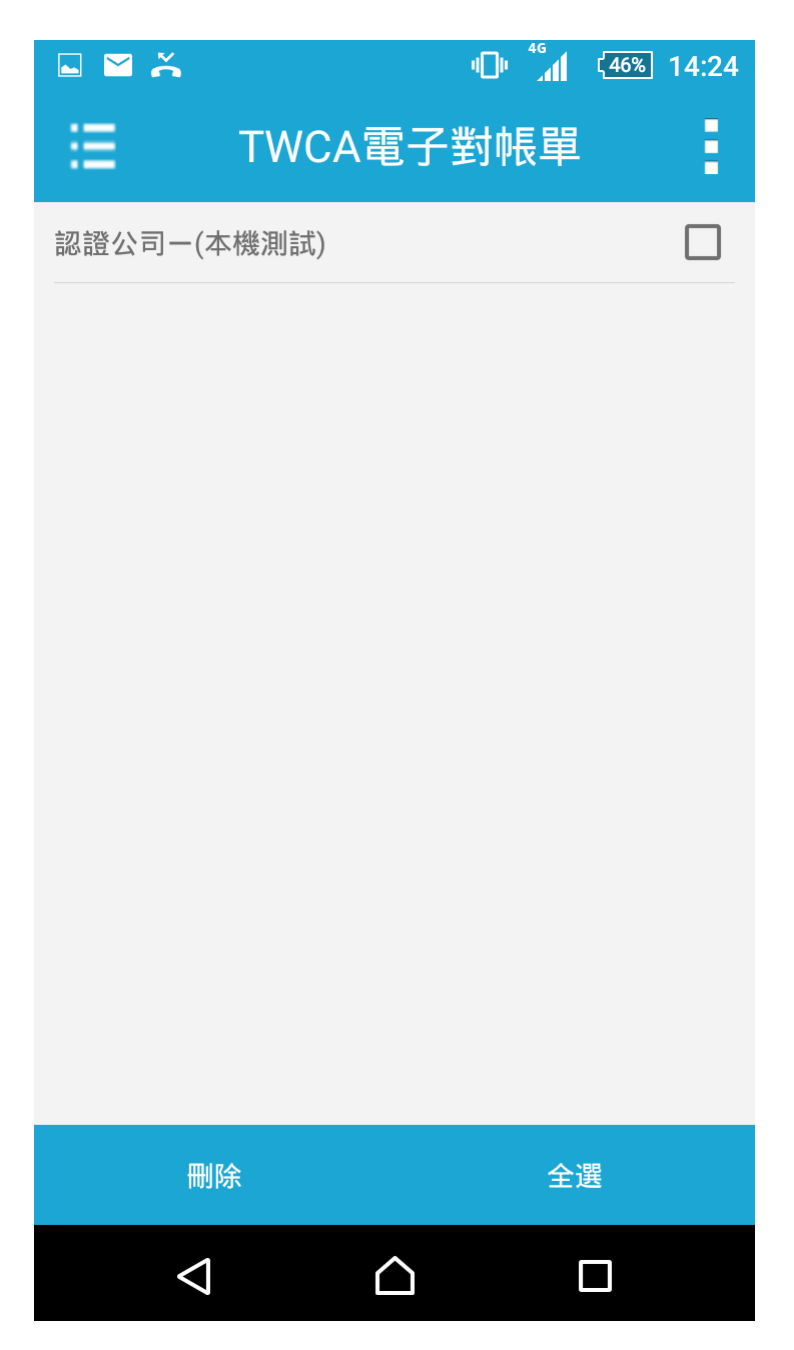

(2)細項, 點選後即可開啟。

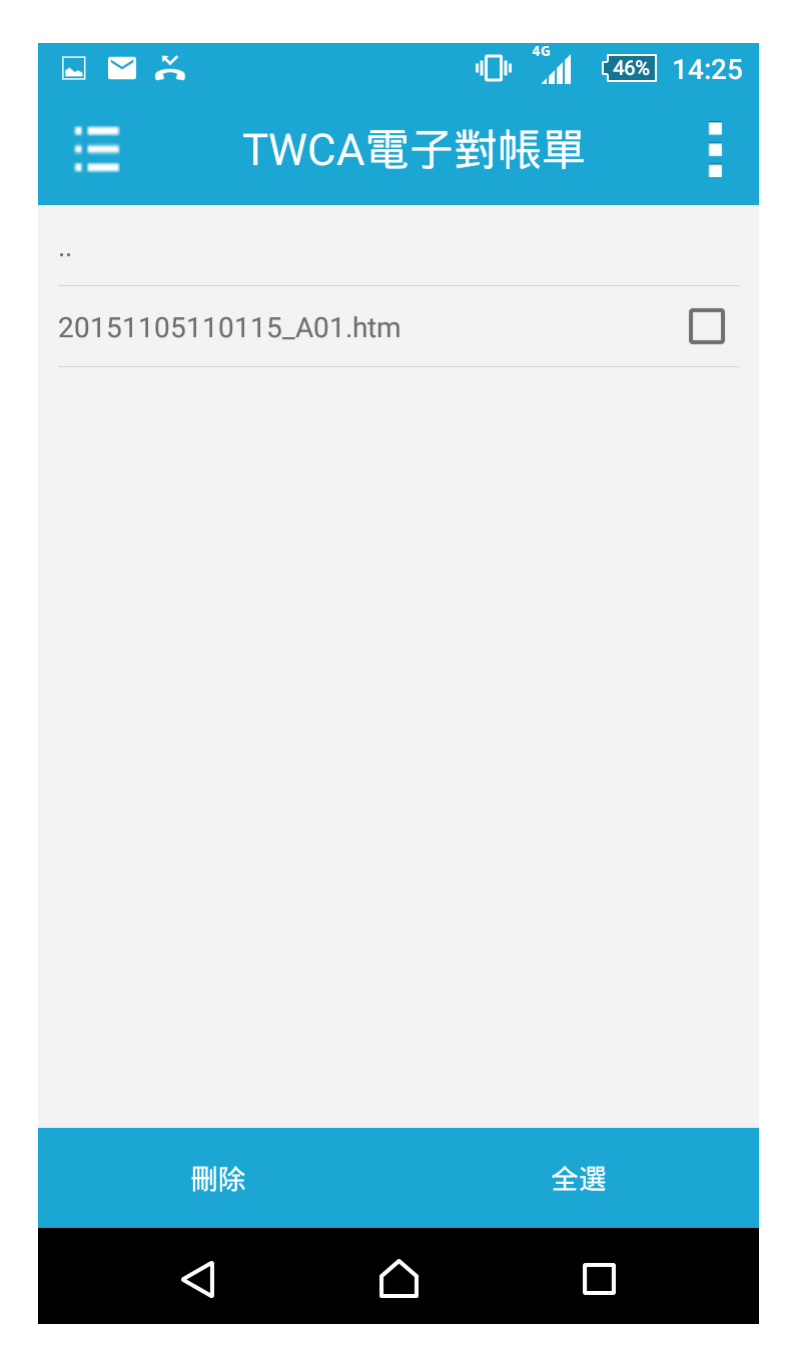

#### (3) 開啟內容

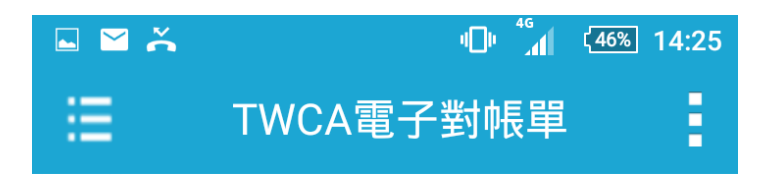

ife段:xxxxxxxxxxx

#### 親愛的,您好!以下是您中華民國--年--月的證券電子對帳單:

■興櫃 
 成文
 交易
 頁
 證券
 股数
 單價
 成文
 手續頁
 代繳
 客戶淨收

 日期
 月期
 類別
 頁
 名稱
 股数
 單價
 成交
 手續頁
 代繳
 客戶淨收

 日期

 日期
 期間
 各時

 98/12/15
 98/12/16
 興橋
 賞
 磁振科
 108
 58.00
 6,264
 20
 18

 合計
 6,264
 20
 18
 6,226 6,226 分公司別:艋舺分公司(下單代號 236) 富利網兌換手續費,上市:0元,上槽:0元 重要事項 代表號:(02)2336-3588 上市折譲:0元;上櫃折讓:8元, 語音下單:4121-168 共折譲:8 元,内含完全理财 0 元。 成交回報:4121-188 元大紅利點數 808本部間:4121-178 您已累積紅利0點,敬請至元大富利網查將兌換 本期結算日:-/-/--(紅利點數以身分證字號統一計算) \*價客戶自97年12月31日起,您未登摺之華數共計11 筆,為確保您的權益,請個逮攜帶證 券存指至本公司勝 理存標補登。 親愛的客戶,下列事項攸關您的權益至鉅,請務必詳聞: 本對將單為經徑人導展加密數位憑證安控之個人化電子月對將單,並均按台灣證勞交易所之規定劑理。 實密戶如髮「取消」本電子月對將單之寄送峙,講随時以畫面向本公司提出申請,或上本公司網站「電子對將軍專區」辦理「取消」。 本對紙服一律於每月10日前衛送;對紙服內容為 實 各戶於下列表列期間均,委托本公司買用有個證券及證券與貸款用辦理局之之部內容;<u>若有幾 重素戶實</u> 嚴委托其實。證券做貸款導之內容有不一致者,預證於七日內主動向所屬分公司或繼公司負募屬交對標準書製,這副視為正確無證,實施不得預行異識。 2. 本對帳單-3. 實各戶於附理有價值勞點資證勞款以之處說, 融通款時價值, 證勞偏貸款項相關要用会付時, 本公司僅接受支辦價值辦理, 或僅入本公司指定之銀行帳戶辦 理。本公司超未提欄任何員工或第三人代為收受或轉交,上述方式以外之清價, 交付或證論, 對本公司均不生效力。 4. 本電子列結單均以對位憑證加密之電子都件直接送達 實密戶指定之電子信箱, 實客戶如於每月10日前尚未收受本對結單時,請主動還洽所屬分公司或總公司各專屬交到應種查找, 買請補發。 5. 多公司要估额止真工代表严操作任何金融商品或中期借貸款項编程,亦不得保累者戶存混,曰鑑或款項,更屬無難業員收受者戶款項或購交,責者戶任何払 下委託本公司員工或餐業員幣理上開售止導項設衍生得實或紛爭,產自行負責。 本理子的利益所利期間,除以下我利期而交易內容分,<u>任何推工與 貴家戶有為本要子對簡優以外之交易或有上述與此行為,均屬貴家戶與推工個人際私人</u> 簡訂為。與来公到關於,未必因關不為重,貴家产或低于和時期國定之政的容容接對約,黨原主即的所屬分公別經濟人或主筆室指導國。自由不得以不知 多之別地域這些醫學國家已來以不必可以會主要。夏家會型之前為。 6. 本電子對帳單所列!

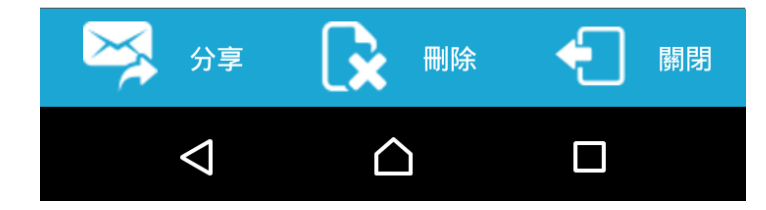

 執行功能選單的「最近的文件」,該功能依時間排序最近開啟的已解密電子對帳單, 最上方的項目為最近開啟的電子對帳單。

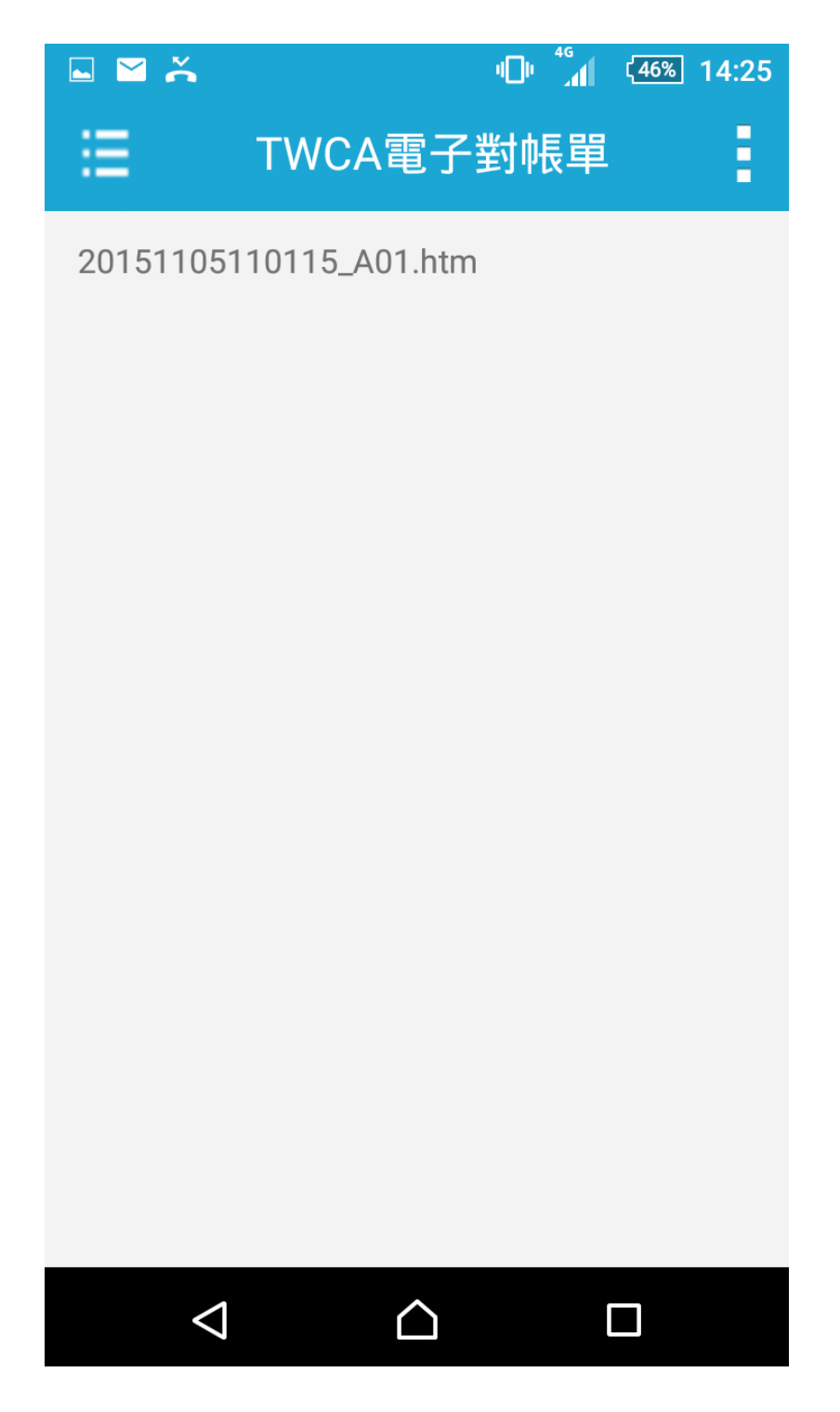

執行功能選單的「電子對帳單設定」
 若未選取此功能時,下次離開 APP 時將自動刪除已解密文件(原始文件仍存在,但需
 輸入密碼開啟)。預設為選取。

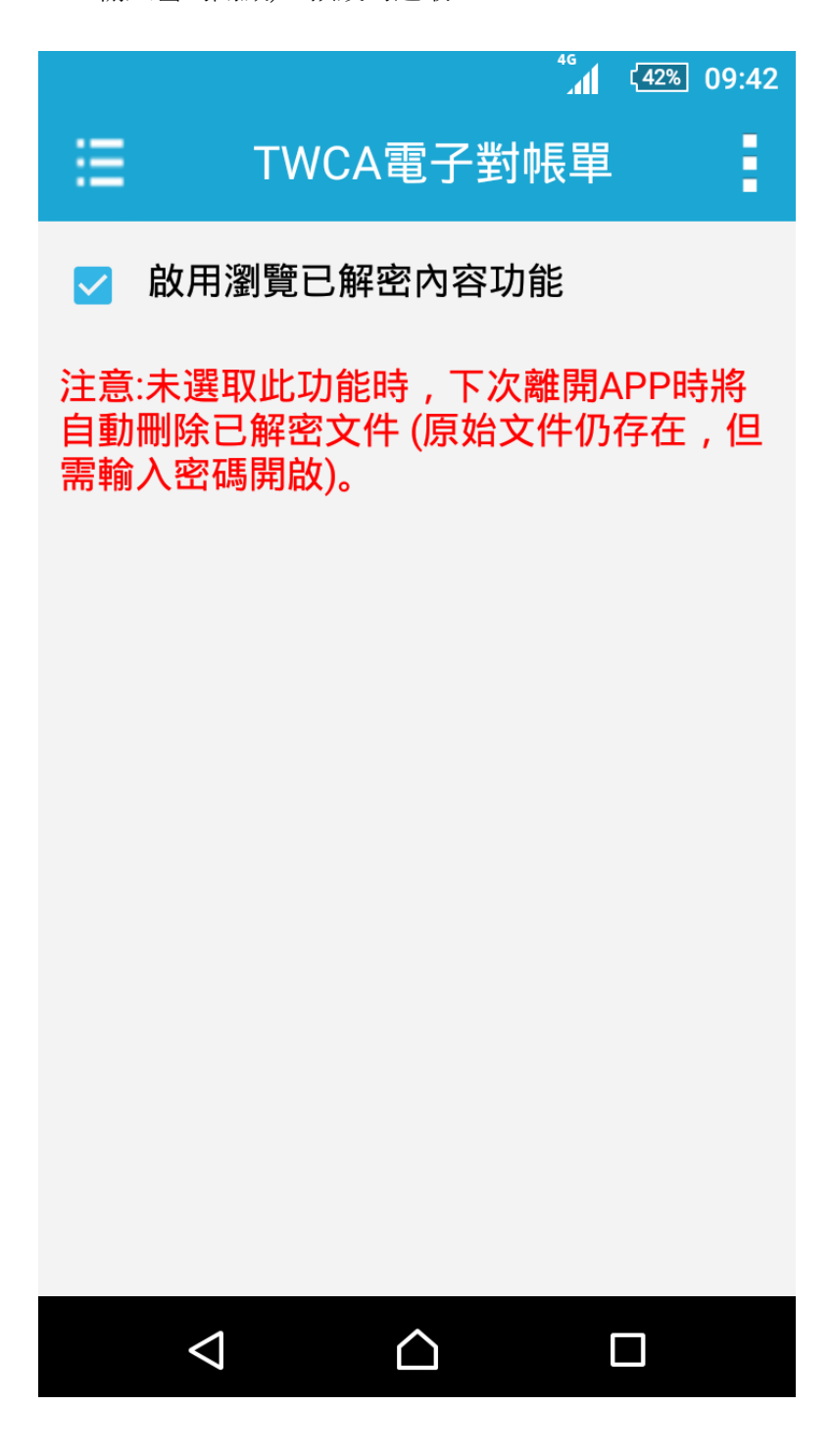

7. 執行功能選單的「操作說明」,查閱 TWCA 電子對帳單的基本介紹。

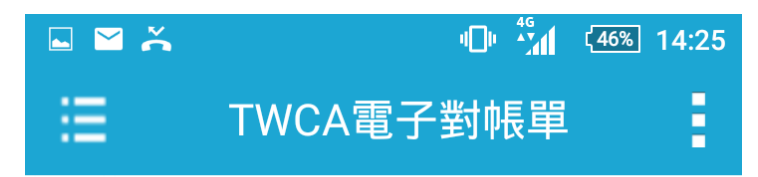

#### TWCA電子對帳單服務是什麽?

TWCA電子對帳單服務主要功能為參加單 位透過第三公正單位以電子郵件轉寄電子 對帳單予客戶交易往來對象。電子郵件附 件經加密並加入電子簽章,滿足參加單位 以電子郵件寄送電子對帳單之安全性,確 保送收雙方之責任及權益及符合風險管 理。

#### 如何使用?

當您在行動裝置上收到由證券商/合作機 構寄給您的電子對帳單郵件(副檔名為 TAI)時,點選TAI附檔,並在行動裝置上 選擇「TWID投資人行動網」APP 即可開 啟 TAI 檔。

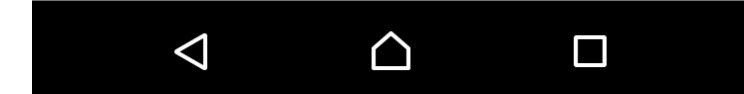

 回到主畫面下點選右上方設定按鈕皆可帶入設定選單,選單最下方顯示 App 版本 號碼。

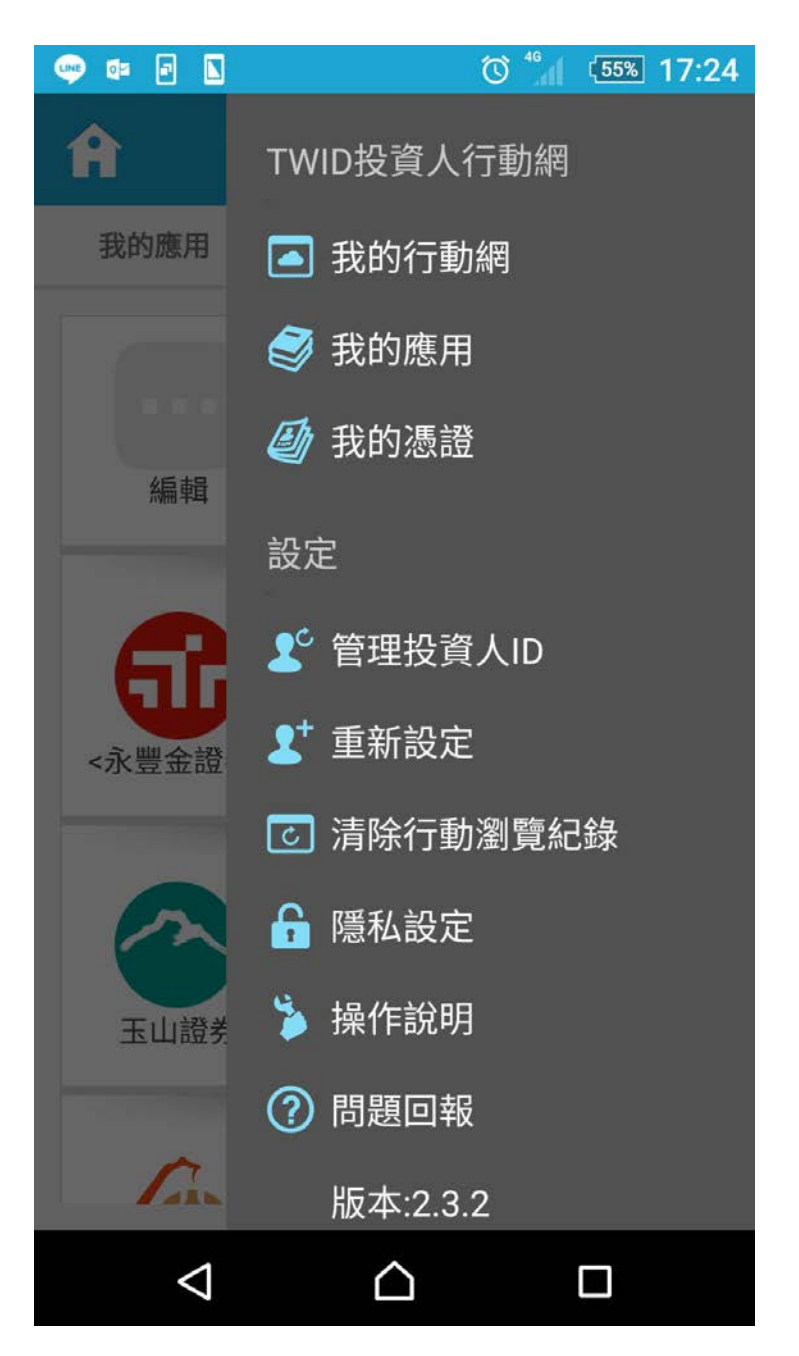

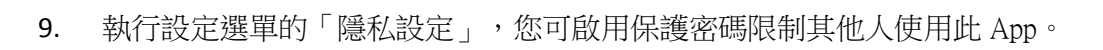

| 🖬 🎽 👗           | <sup>46</sup><br>1 | 46% 14:27 |
|-----------------|--------------------|-----------|
| <               | 隱私設定               | 1         |
|                 | 密碼鎖定               |           |
|                 | 變更密碼               |           |
|                 |                    |           |
|                 |                    |           |
|                 |                    |           |
|                 |                    |           |
|                 |                    |           |
|                 |                    |           |
|                 |                    |           |
| $\triangleleft$ |                    |           |

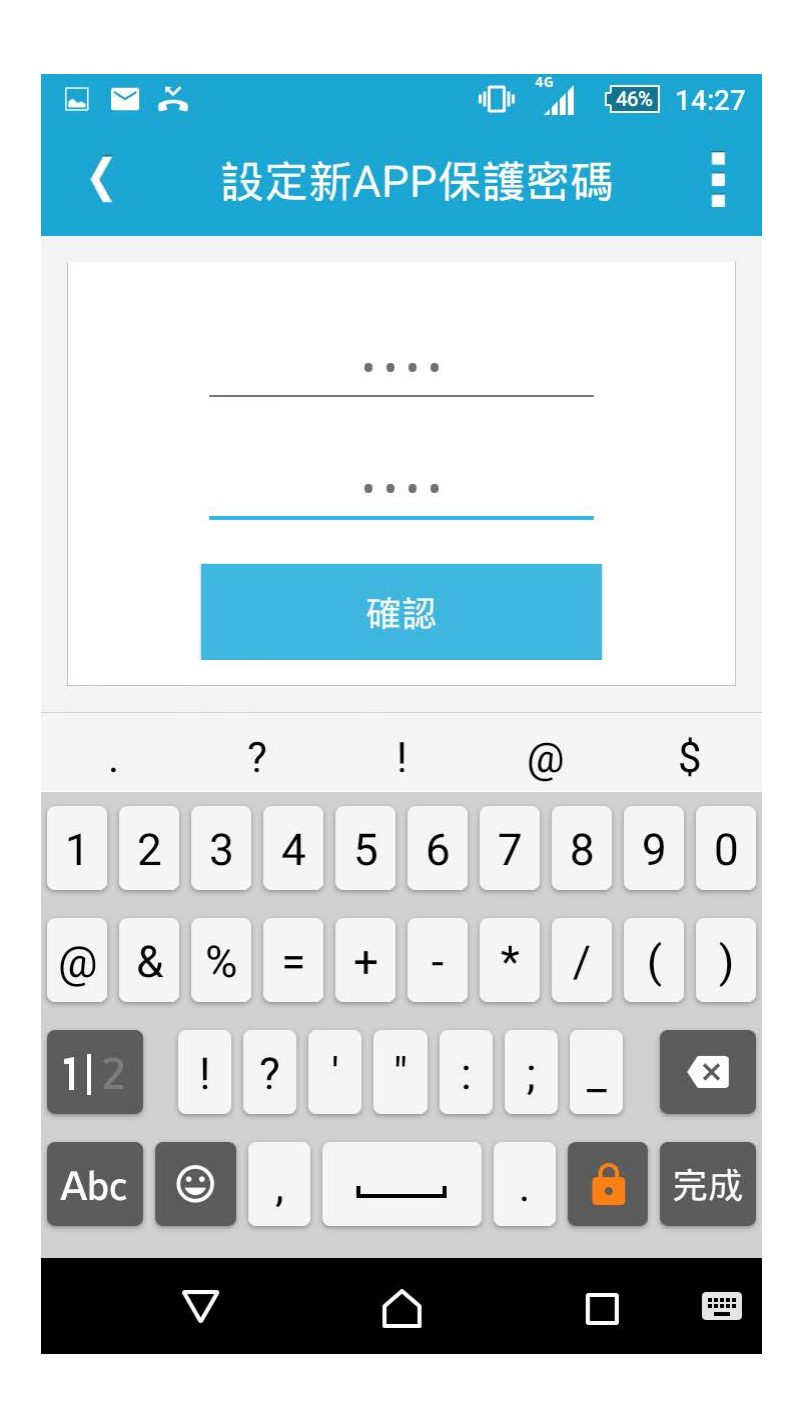

| 🗳 🎽 👗           | ı <b>D</b> ı     | 4G | <b>(</b> 44%) | 14:53 |
|-----------------|------------------|----|---------------|-------|
| <               | 驗證保護密            | 碼  |               |       |
|                 |                  |    |               |       |
| 請輸入APP          | 保護密碼             |    |               |       |
|                 |                  |    |               |       |
|                 |                  |    |               |       |
|                 |                  |    |               |       |
|                 |                  |    |               |       |
|                 |                  |    |               |       |
|                 | 催認               |    |               |       |
|                 |                  |    |               |       |
|                 |                  |    |               |       |
|                 |                  |    |               |       |
|                 |                  |    |               |       |
|                 |                  |    |               |       |
|                 |                  |    |               |       |
|                 |                  |    |               |       |
|                 |                  |    |               |       |
| $\triangleleft$ | $\bigtriangleup$ |    |               |       |

## 五、 問題解答

1. 開啟 tai 檔時出現"請使用 PC 版 Reader"開啟此檔案(3002)。

這是因為寄件單位並沒有開放使用行動設備開啟 tai 檔,故您無法使用行動設備開啟。 請您使用 PC 下載 PC 版 TrustMail Reader 開啟 tai 檔

|   | 46<br>. <b>11</b> ( <u>49%</u>          | 14:02 |
|---|-----------------------------------------|-------|
| ≣ | TWCA電子對帳單                               | 3     |
|   |                                         |       |
|   |                                         |       |
|   |                                         |       |
| P |                                         |       |
|   | 提示                                      |       |
|   | 此檔案不支援Android版 Reader,請                 |       |
|   | 使用PC版Reader開啟此檔案(3002)                  |       |
|   | 確定                                      |       |
|   |                                         |       |
|   |                                         |       |
|   |                                         |       |
|   |                                         |       |
|   |                                         |       |
|   | $\triangleleft$ $\bigtriangleup$ $\Box$ |       |
|   |                                         |       |